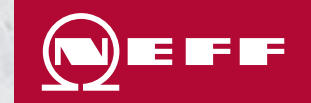

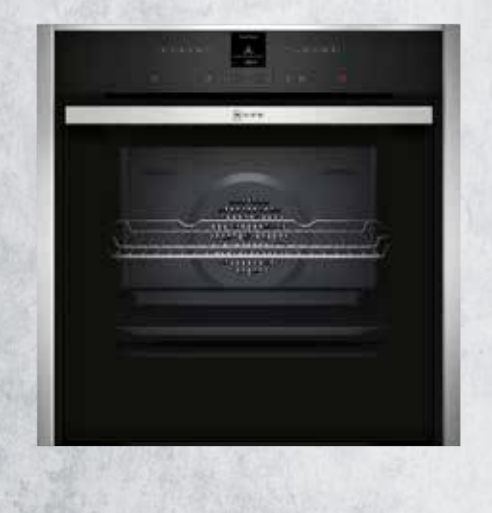

B57CR22N0B **Pyrolytic Slide & Hide Oven User Guide** 

# **Control Panel Buttons Explained**

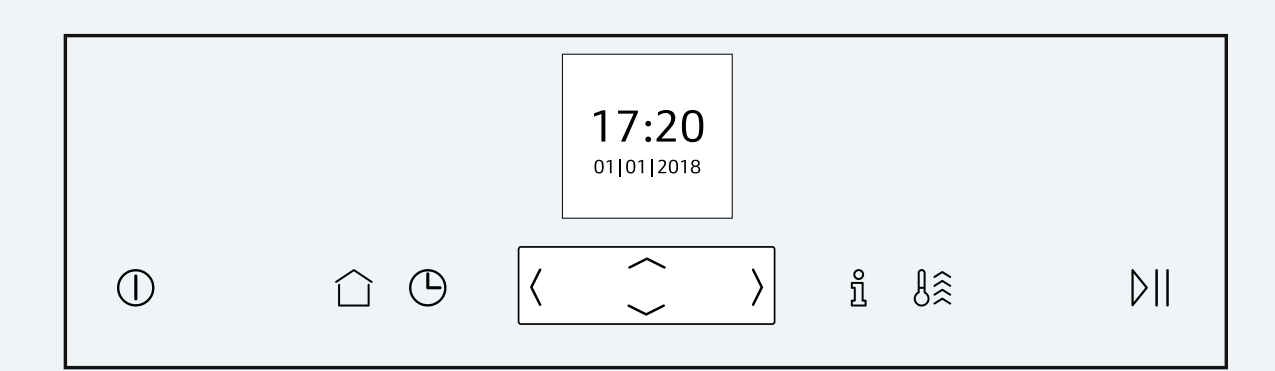

| Touch button               |                                          | Use                                                                                                    |  |
|----------------------------|------------------------------------------|----------------------------------------------------------------------------------------------------|--|
| $\bigcirc$                 | on/off                                   | Switch the appliance on or off.                                                                                                  |  |
| $\bigcirc$                 | Main menu                                | Select operating modes and settings.                                                                                             |  |
| $\bigcirc$                 | Time-setting options/<br>childproof lock | Set the "timer", "cooking time" or "Ready at" time for delayed starts.<br>Activate or deactivate the "childproof lock".          |  |
| ĩ                          | Information                              | View additional information such as tips or the current temperature.                                                             |  |
| ₿ŝ                         | Rapid heat-up                            | Activates Rapid Heat/ Power Boost to reduce preheating times on selected functions.                                              |  |
| ⊳II                        | Start/Stop                               | Start, pause, or stop the appliance.                                                                                             |  |
| $\langle \bigcirc \rangle$ | Shift control                            | The shift control pad navigates and operates the display screen for settings and functions as they appear on the display screen. |  |

### A Quick Step By Step Guide To Get You On Your Way

When the appliance is connected to power for the first time there are some settings you will need to configure.

### Step 1) Set your language, time and date

- Go to the main menu, navigate to "settings".
- Use the  $\sim$  button to navigate to the bottom row.
- Use the ( or ) button to select the language.
- Use the ~ button to navigate back to the top row.
- Use the > button to select the next setting.

Use the same process to set the time and date on your oven. To save the settings, press  $\bigcirc$  and press  $\backsim$  and Save.

#### Step 2) Burn off your oven

Before using the appliance to cook food for the first time, you must clean the cooking compartment and accessories. Keep the kitchen ventilated while the appliance is heating.

- Remove ALL product information, accessories and any leftover packaging (e.g. polystyrene pellets) from the cooking compartment. Do not leave accessories in the oven for this process.
- Wipe the smooth surfaces in the cooking compartment with a soft, damp cloth.
- Press ① to switch the appliance on.
- Use the ( or ) to select CircoTherm Hot Air.
- Use the  $\sim$  button to navigate to the next row.
- Use the ( or ) button to select the maximum temperature .
- Press the 🕒
- Use the ( or ) button to set the time to 1 hour.
- Once the cooking time has been set, press II to start (the cooking time will appear on the display and will begin counting down. Once the cooking time has elapsed, an audible signal will sound. Press any button to end the audible signal.).
- Allow the appliance to cool down.
- Wipe clean the smooth surfaces of the oven with a damp dish cloth and clean any accessories with warm soapy water and a dish cloth.

#### You're all set to start cooking!

### Setting Heating Type & Temperature

- 1. Press ① to switch the appliance on. The heating functions will then be displayed.
- 2. Use the  $\langle \text{ or } \rangle$  button to select the required heating function.
- 3. Use the  $\sim$  button to navigate to the next row.
- 4. Use the  $\langle$  or  $\rangle$  button to select the required temperature or setting.
- 5. Press III to start. The cooking time will appear on the display and the heat-up indicator bar visualises the rising temperature.

#### Tips:

- To change the temperature once you have started the appliance use the 
  or 
  button to select the temperature row then use the 
  or 
  button to select the required temperature.
- To change the heating function once you have started the appliance press All and follow steps 2 5 above.

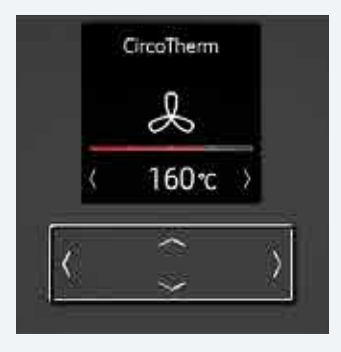

### **Time Setting Options**

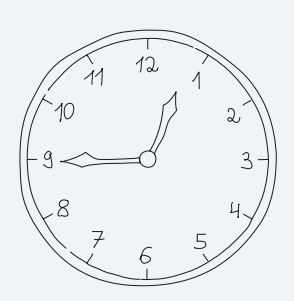

| Option                                    | Use                                                                                                    |  |
|-------------------------------------------|----------------------------------------------------------------------------------------------------|--|
| <sub>Timer</sub> Ģ                        | When you set a time on the timer, the timer will run independently of the appliance. The timer does not affect the operation of the appliance.                                                                                     |  |
| Cooking time <sup>*</sup> $ \rightarrow $ | Once the cooking time has elapsed, the appliance automatically stops heating.                                                                                                    |  |
| Ready at* →                               | Along with the cooking time (duration), you can set the time at which<br>you want cooking to end. The appliance will start up automatically<br>so that it finishes cooking at the required time. No need to set<br>the start time. |  |

\*Click the clock symbol to return to the main menu.

\*The cooking time and ready at options can only be selected once you have selected a heating function.

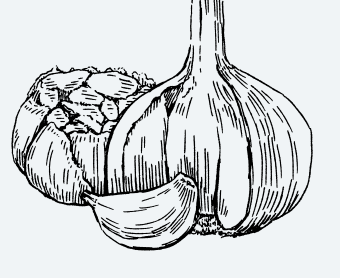

### **Cleaning Your Oven**

Your oven has two cleaning functions:

• **Pyrolytic Self-Cleaning** For automatic self cleaning of your oven cavity. Recommended every 2-3 months depending on how dirty your oven is (you can do this more often if required).

## **Pyrolytic Self-Cleaning**

- Ensure oven has cooled down. Remove ALL accessories including side rails, cookware and coarse residue or food. The cooking compartment must be empty.
- Use warm soapy water and a soft cloth to clean the surfaces at the edges of the cooking compartment around the door seal. Do not remove or scrub the door seal. Use oven cleaner to remove stubborn dirt from the inner door pane.
- 1. Press ① to switch the appliance on.
- 2. Press 🗋.
- 3. Use the ( or ) button to set "Self-cleaning"
- 4. Use the  $\sim$  button to navigate to the next row.
- 5. Use the  $\langle \text{ or } \rangle$  button to select the cleaning setting.

| Cleaning<br>setting | Cleaning level | Duration in hours |
|---------------------|----------------|-------------------|
| 1                   | Low            | Approx. 1:15      |
| 2                   | Medium         | Approx. 1:30      |
| 3                   | High           | Approx. 2:00      |

- 6. Press ▷II to start the cleaning function. Once the cleaning function has completed, an audible signal will sound.
- 7. Allow the appliance to cool down.
- 8. Wipe off any ash that has been left behind in the cooking compartment and around the appliance door with a damp cloth

# NOTES

EasyClean

for intermittent cleaning.

You can clean your NEFF supplied enamel trays with the pyro function by using the accessory supports shown in the image. Please see manual for more details.

Using water and detergent EasyClean will soften baked on

residue in the oven cavity so you can wipe it down. Perfect

- Keep the kitchen ventilated while the cleaning function is running.
- For your safety, the appliance door locks the cooking compartment and will remain locked until the appliance has cooled down sufficiently.

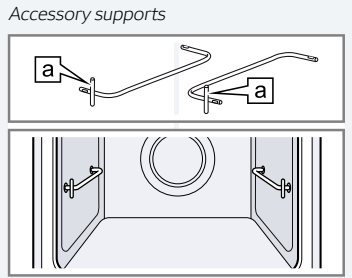

IMPORTANT: For full instructions and more detailed information please refer to manual

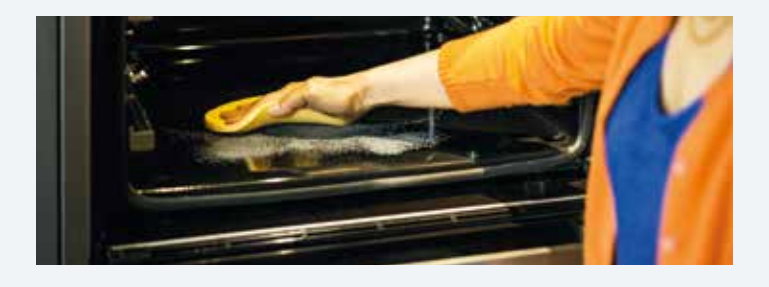

# Easy Clean

- Ensure oven has cooled down. Remove ALL accessories including side rails, cookware and coarse residue or food. The cooking compartment must be empty.
- 1. Mix 400mls water with a drop of dishwashing liquid and pour into the centre of the cooking compartment floor.
- 2. Press ① to switch the appliance on. The heating functions will then be displayed.
- 3. Press 🗋

Δ

- 4. Use the  $\langle \text{ or } \rangle$  button to select "EasyClean"  $|\underline{\delta}|$ .
- 5. Use the  $\sim$  button to navigate to the next row.
- 6. Press II to start the cleaning aid. The cleaning aid will start. The duration will count down on the display. Once the cleaning aid has run through to the end, an audible signal will sound.
- 7. Press any button to end the audible signal.
- 8. After using the cleaning aid, allow oven to cool down. Remove the remaining water with an absorbent sponge cloth, wipe the cooking compartment clean and allow it to dry fully with appliance door open.

#### NOTES

Do not open the appliance door while the appliance is in operation, as this will abort the cleaning aid.

To remove particularly stubborn dirt, leave the soapy water to work for a while before starting the cleaning aid.

• Clean the smooth surfaces in the cooking compartment with a dish cloth or a soft brush.

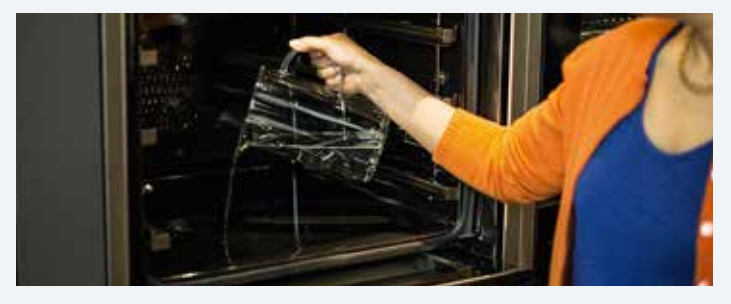

# Heating Functions Explained -

| Type of heating |                                              | Temperature | Use                                                                                                    |
|-----------------|----------------------------------------------|-------------|----------------------------------------------------------------------------------------------------|
| L               | CIRCO THERM <sup>®</sup><br>HOT AIR          | 40°-200°C   | For baking and cooking on one or more levels. The fan distributes the heat from the ring heating element in the back panel evenly around the cooking compartment.                   |
| eco             | CIRCO THERM®<br>ECO                          | 40°–200°C   | For gentle cooking of selected dishes on one level without preheating. The fan distributes the heat from the ring heating element in the back panel around the cooking compartment. |
| _               | TOP/BOTTOM<br>HEAT                           | 50°–275°C   | For traditional baking and roasting on one level. Especially suitable for cakes with moist toppings. Heat is emitted evenly from the top and bottom.                                |
| eco             | TOP/BOTTOM<br>HEAT ECO                       | 50°–275°C   | For gentle cooking of selected dishes. The heat is emitted from above and below.                                                                                                    |
| J.              | CIRCO ROASTING                               | 50°–250°C   | For roasting poultry, whole fish or larger pieces of meat. The grill element and the fan switch on and off alternately. The fan circulates the hot air around the food.             |
| <u>&amp;</u>    | CIRCO THERM®<br>INTENSIVE /<br>PIZZA SETTING | 50°–275°C   | For preparing pizza and dishes which require a lot of heat from underneath. The bottom heating element and the ring heating element in the back panel heat up.                      |
| ****            | GRILL, LARGE/FULL<br>SURFACE AREA            | 50°–290°C   | For grilling flat items, such as steaks or sausages, for making toast, and for au gratin dishes. The whole area below the grill element becomes hot.                                |
| ~~~             | GRILL, SMALL/<br>CENTRE AREA                 | 50°–290°C   | For grilling small amounts of steaks or sausages, for making toast, and for au gratin dishes. The centre area under the grill heating element becomes hot.                          |
| _               | BOTTOM HEAT                                  | 30°-250°C   | For cooking in a bain marie and for the final baking stage. The heat is emitted from below.                                                                                         |
| $\bigcirc$      | SLOW COOK                                    | 70°–120°C   | For gentle and slow cooking of seared, tender pieces of meat in ovenware without a lid. The heat is emitted evenly from the top and bottom at low temperatures.                     |
| $\underline{m}$ | BREAD BAKING                                 | 180°–240°C  | For baking bread, bread rolls and baked items that require high temperatures.                                                                                                    |
| $\square$       | DOUGH PROVING                                | 35°-55°C    | For proving dough and culturing yoghurt.                                                                                                    |

# Common Dishes & Recommended Settings For Your Oven

| Dish                                                                                       | Recommended settings                                |
|--------------------------------------------------------------------------------------------|-----------------------------------------------------|
| ROAST MEAT & VEGETABLES (MULTIPLE TRAYS)<br>e.g. 1 tray meat/poultry and 1 tray vegetables | CircoTherm <sup>®</sup> 180°–200°C                  |
| ROAST MEAT & VEGETABLES (SINGLE TRAY)                                                      | CircoRoasting 180°–200°C                            |
| ROAST VEGETABLES                                                                           | CircoTherm <sup>®</sup> 185°C                       |
| LAMB SHANKS                                                                                | Top/Bottom heat Eco 140°C                           |
| LASAGNE                                                                                    | Top/Bottom heat 160°–180°C                          |
| SAUSAGE ROLLS                                                                              | CircoTherm <sup>®</sup> 190°–200°C                  |
| QUICHE                                                                                     | CircoTherm® Intensive /<br>Pizza Setting 180°–190°C |
| BREAD                                                                                      | Bread Baking 190°C                                  |
| SPONGE CAKE                                                                                | CircoTherm <sup>®</sup> 160°–170°C                  |
| MUD CAKE                                                                                   | Top/Bottom heat 140°–160°C                          |
| COOKIES                                                                                    | CircoTherm <sup>®</sup> 160°–170°C                  |
| CUPCAKES                                                                                   | CircoTherm® 160°–180°C                              |

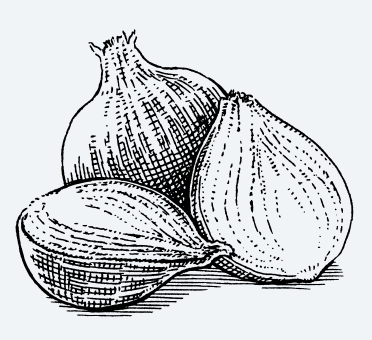

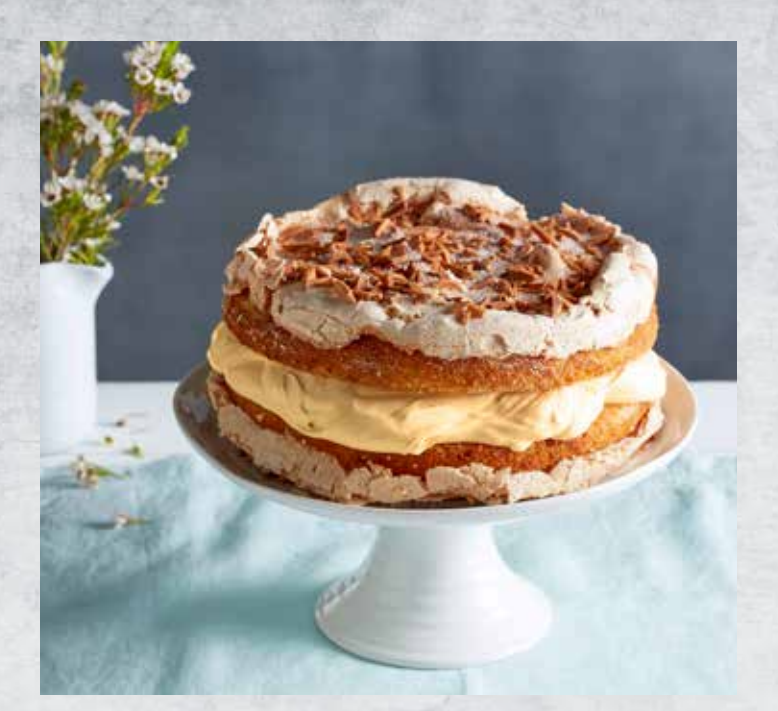

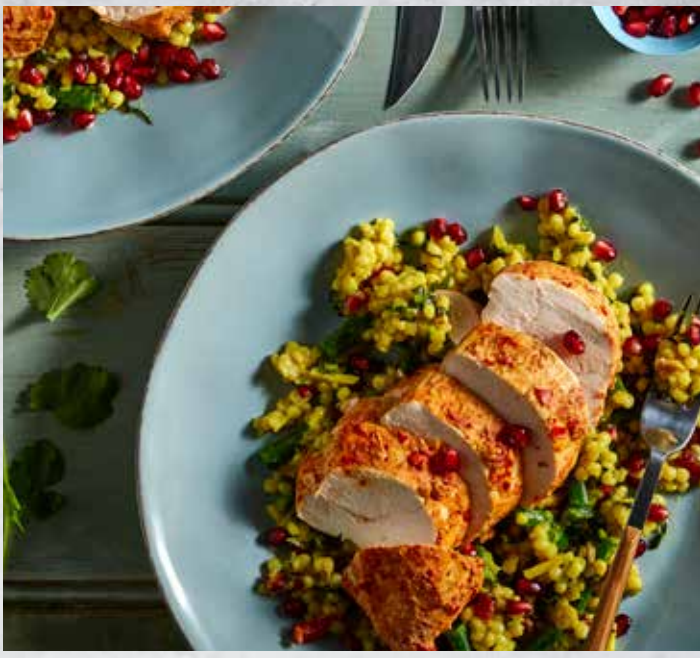

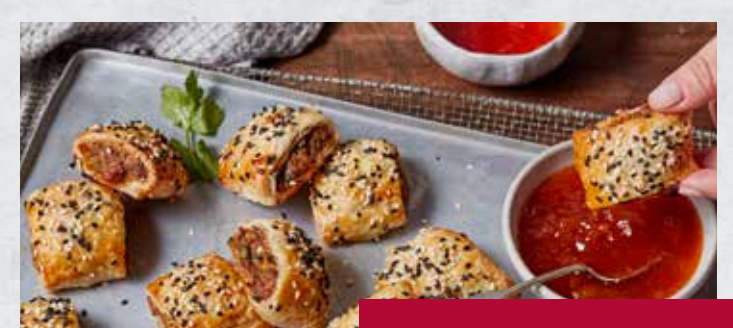

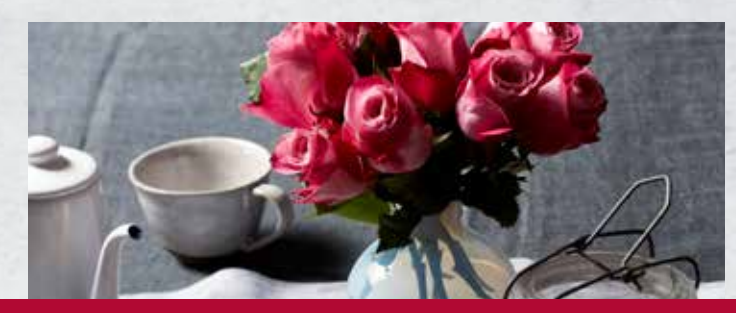

Visit theneffkitchen.com.auFor NEFF recipes & product how-to videos

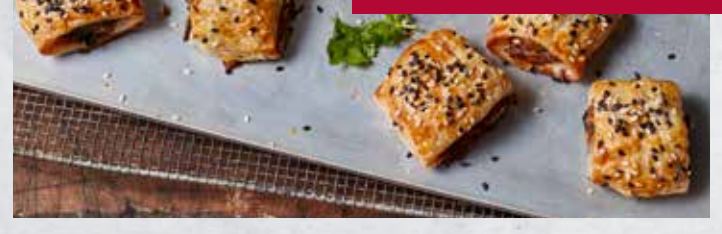

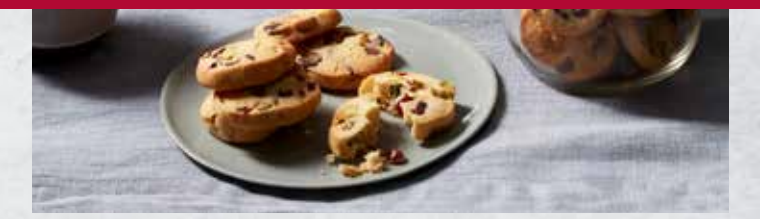

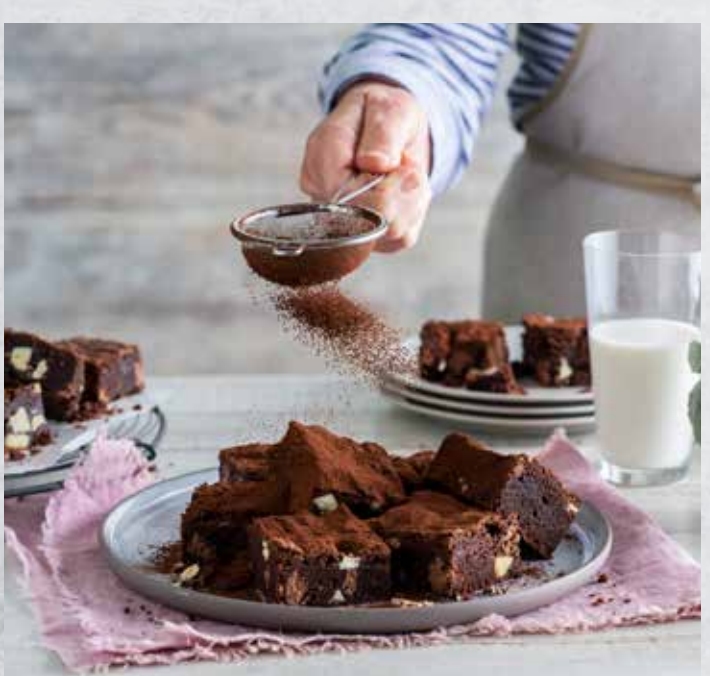

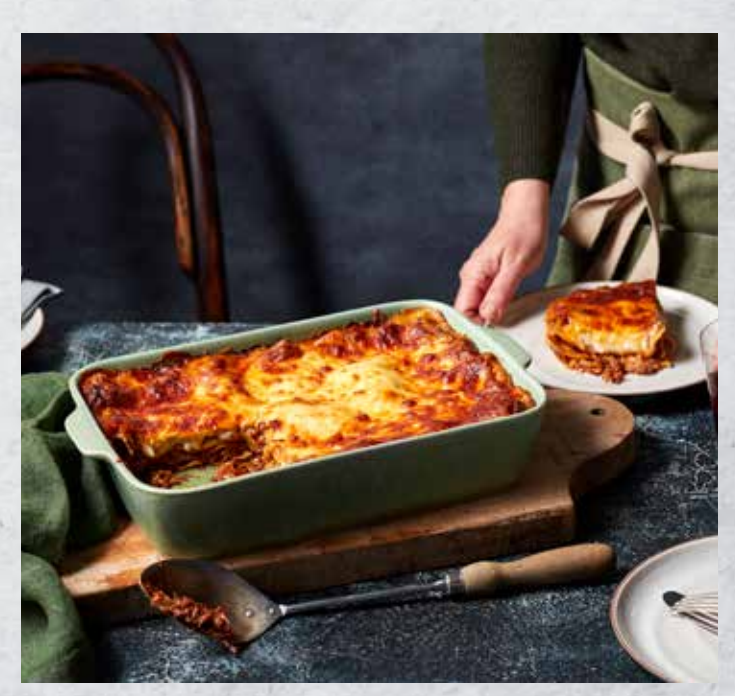